| Version No: 01<br>Issue Date: 28/08/2012<br>Portfolio: General | Horizons Regional     | Section No: 4.3<br>Page: 1 of 3     |  |
|----------------------------------------------------------------|-----------------------|-------------------------------------|--|
|                                                                | Council               |                                     |  |
|                                                                | Hydrology             | horizons                            |  |
|                                                                | Operations            |                                     |  |
|                                                                | Manual                |                                     |  |
| Campbell Datalogger v                                          | erification procedure | Operations Manual table of contents |  |

## Overview

The Campbell datalogger has a variety of measuring modes and capabilities relying on the accuracy of the on-board reference voltage and analogue to digital conversion. A simple test procedure can be undertaken to ensure that the datalogger is still with in manufacturer's specification

#### **Test Procedure**

The testing of the logger uses the dataloggers own voltage source as a stable reference and a precision multi-meter for voltage verification. The logger is then tested at a number of input voltages and the derived measurement is compared to the reference test meter. The on-board datalogger diagnostics are also checked for errors and developing problems

## **Required items**

- Se Tester Software (.\General Site Information\Logger Software\Logger Verification Software)
- Fluke 287
- Se Tester control Box
- Laptop and Campbell leads
- Logger Check Field Sheet

#### **Testing steps**

- 1. Record the instrument details on the logger check sheet
- 2. Connect to the logger and download data, save program etc as the test software will clear the memory
- 3. Enter Terminal mode and record the Mode 11 results, access sequence, <enter>, until returns \*, then 7h, returns >, \*B accesses mode 1. Check specifically for E08 occurances , that the most recent Os version is loaded and the internal battery is adequate.

| Version No: 01<br>Issue Date: 28/08/2012 | Horizons Regional | Section No: 4.3  |
|------------------------------------------|-------------------|------------------|
| Portfolio: General                       | Council           | Page: 2 of 3     |
|                                          | Hydrology         | $\sim$           |
|                                          | Operations        | horizons         |
|                                          | Manual            | regional council |
|                                          |                   |                  |

# Campbell Datalogger verification procedure

| TABLE 1.0-1. Description of +D mode Data |            |                                                                                                    |  |  |
|------------------------------------------|------------|----------------------------------------------------------------------------------------------------|--|--|
| Keyboard                                 | Display    |                                                                                                    |  |  |
| Entry                                    | ID: Data   | Description of Data                                                                                                   |  |  |
| * B                                      | 01: XXXXX  | Program memory Signature. The value is dependent upon the<br>programming entered and the total size and allocation of |  |  |
|                                          |            | memory. The signature for the same program will be different in                                                       |  |  |
|                                          |            | a CR10X and a CR10X-2M. If the program has not been                                                                   |  |  |
|                                          |            | previously compiled, it will be compiled and run.                                                                     |  |  |
| A                                        | 02: XXXXX  | Operating System (OS) Signature                                                                                       |  |  |
| A                                        | 03: XXXXX  | Memory Size, Kbytes (Flash + SRAM)                                                                                    |  |  |
| A                                        | 04: XX     | Number of E08 occurrences (Key in 88 to reset)                                                                        |  |  |
| A                                        | 05: XX     | Number of overrun occurrences (Key in 88 to reset)                                                                    |  |  |
| A                                        | 06: X.XXXX | Operating System version number                                                                                       |  |  |
| A                                        | 07: XXXX.  | Version revision number                                                                                               |  |  |
| A                                        | 08: X.XXXX | Lithium battery voltage (Measured daily. Should be >2.4. See                                                          |  |  |
| <b>—</b>                                 |            | Section 14.11 for replacement.)                                                                                       |  |  |
| A                                        | 09: XX     | Low 12 V battery detect counter (Key in 88 to reset)                                                                  |  |  |
| A                                        | 10: XX     | Extended memory error counter (Key in 88 to reset)                                                                    |  |  |
| A                                        | 11: X.XXXX | Extended Memory time of erase, seconds (Updated only during<br>memory reset or test)                                  |  |  |

4. Load New logger OS if required

- 5. Load up the test software. 10x Se Tester.CSI
- 6. Connect the Se Tester control box to the appropriate ports

Brown – 5v Green – gnd Blue – Se (1-12)

- 7. Measure the 5v rail output of the logger with the Fluke 287 and note on the check sheet
- 8. Connect the Fluke 287 to the Se Tester control Box
- 9. Using the Numeric Screen record both the Fluke and logger mV readings as you rotate the dial, steps between 0 and 2.5V for each Se channel of interest.

| Version No: 01<br>Issue Date: 28/08/2012 | Horizons Regional | Section No: 4.3  |  |
|------------------------------------------|-------------------|------------------|--|
| Portfolio: General                       | Council           | Page: 3 of 3     |  |
|                                          | Hydrology         | $\sim$           |  |
|                                          | Operations        | horizons         |  |
|                                          | Manual            | rağıonal council |  |
|                                          |                   |                  |  |

# Campbell Datalogger verification procedure

| A_CR10X Nun  | neric Display 1: Real | Time Monitori | ng (Connected) |          | ir.      | _   0 ×  |
|--------------|-----------------------|---------------|----------------|----------|----------|----------|
| [            | SeVolt 1              | -290.16       | Calib 1        | 0.66     | Calib 19 | 4,092.00 |
| Add          | SeVolt 2              | -447.94       | Calib 2        | 1.99     |          |          |
|              | SeVolt 3              | -312.22       | Calib 3        | 6.61     |          |          |
| Delete       | SeVolt 4              | -455.29       | Calib 4        | 66.84    |          |          |
|              | SeVolt 5              | -310.21       | Calib 5        | 668.56   |          |          |
|              | SeVolt 6              | -457.30       | Calib 6        | 0.66     |          |          |
| Delete All   | SeVolt 7              | -308.88       | Calib 7        | 1.97     |          |          |
|              | SeVolt 8              | -439.91       | Calib 8        | 6.53     |          |          |
|              | SeVolt 9              | -365.70       | Calib 9        | 66.06    |          |          |
|              | SeVolt 10             | -367.04       | Calib 10       | 651.66   |          |          |
| Options      | SeVolt 11             | -290.16       | Calib 11       | 333.35   |          |          |
|              | SeVolt 12             | -426.54       | Calib 12       | 300.82   |          |          |
| <u>S</u> top | BattVolt              | 13.78         | Calib 13       | 98.88    |          |          |
|              | Paneltemp             | 22.13         | Calib 14       | 100.00   |          |          |
|              | 0SVer 0               | 9,801.00      | Calib 15       | 668.45   |          |          |
| <u>H</u> elp | OsRev                 | 22.00         | Calib 16       | 660.63   |          |          |
|              | OSsig                 | 27,061.00     | Calib 17       | 30.46    |          |          |
|              | LithBatt              | 3.08          | Calib_18       | 4,119.00 |          |          |

- 10. Note the Panel temperature
- 11. check for -99999 faults in the logger internal Voltage calibration, This indicates a hardware failure and will require removal from site
- 12. Download the data from the logger and label appropriately, i.e. XXX\_yyymmdd\_snxxxxx\_Calib, store in the calibrations folder on hydro sites
- 13. Test and measure the Auxiliary equipment for each sensor, Voltage dividers and Resistors on 4-20mA sensors
- 14. Load up the site program again. You may wish to increment the edition number and note the logger calibration check